# LED Interactive Dance Floor Hardware and Software User Manual (SD Card Control System)

# Content

| Chapter One Overview                           |
|------------------------------------------------|
| Installation environment1                      |
| Connection diagram and Illustration1           |
|                                                |
| Chapter Two Connection of Hardware             |
| Connection between table                       |
| Signal and network connection of the splitter3 |
| Power connection of splitter and controller4   |
|                                                |
| Chapter Three Operation of controller          |
| Power connection of controller                 |
| • Function of controller                       |
|                                                |
| Chapter Four Usage of Software                 |
| • System Environment                           |
| Introduction of the software                   |
| 1. Install the REG. bat                        |
| 2. File and folder of the sotware              |
| 3. Software Interface                          |
| 4. Languge selection for the interface         |
| Function Introduction                          |
| Creen Capture                                  |
| 3 File Plaving                                 |
| 4. Font Editing                                |
| 5. Color Adjustment                            |
| 6. Pattern Builder                             |
| 7. Built SD file                               |
| Copy the file to SD card                       |
|                                                |
| Chapter Five FAQ                               |
| 1. Capture Error in XP                         |
| 2. Capture Error in Win7                       |
| 3. Error 52                                    |
| 4. Error 76                                    |
| 5.Error 53                                     |
| 6. Error 339                                   |
| 7. Error 75                                    |
| 8. Register error                              |

# Chapter One Overview

#### Installation environment

- 1. Temperature: 0  $^\circ \rm C$  to 40  $^\circ \rm C$
- 2. Voltage: AC 220V

•

- 3. Make sure the earth wire are connected to the power socket. (Please refer to the page 2 for the detection method
- · Connection diagram and Illustration]

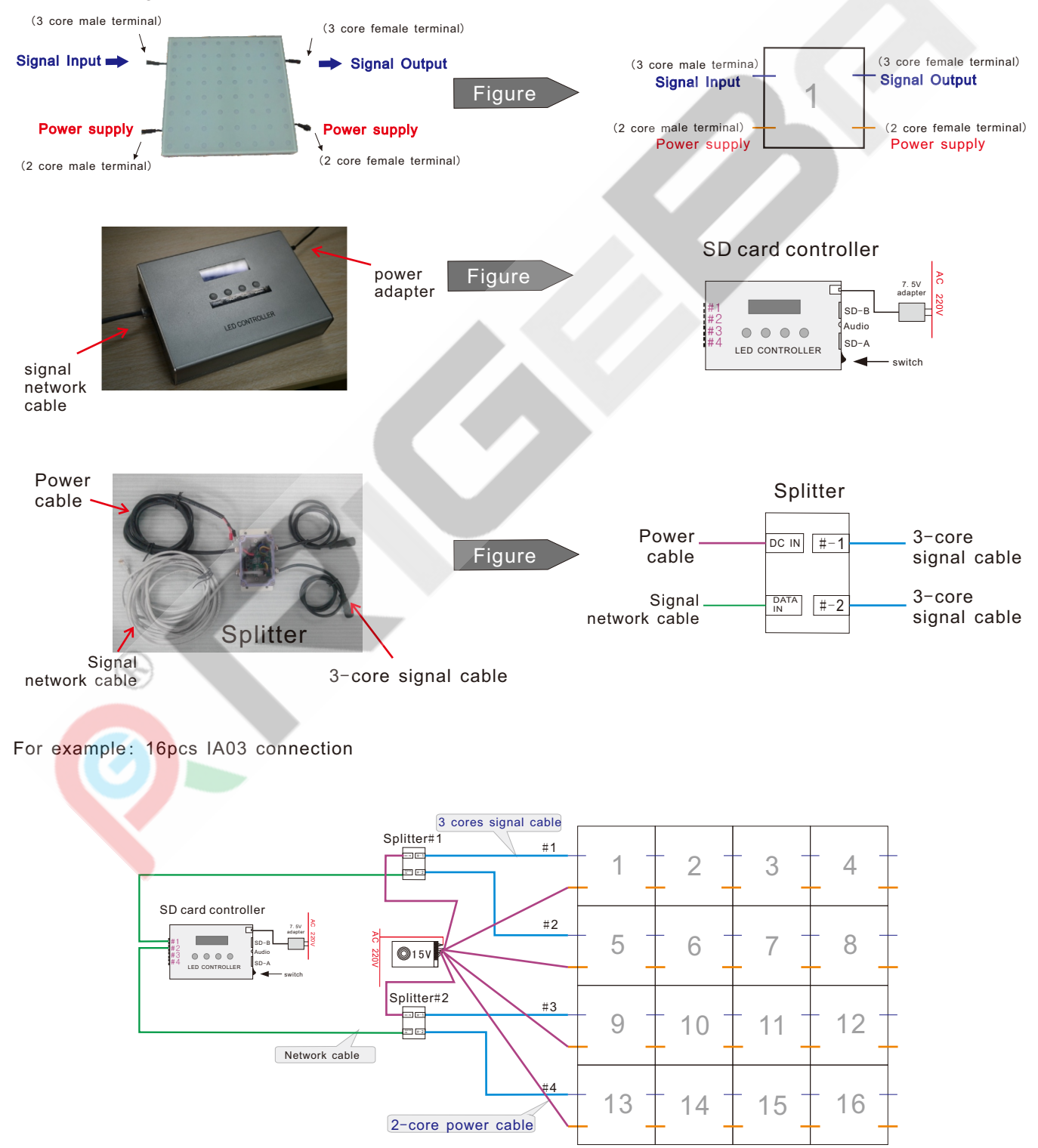

# Chapter Two Connection of Hardware

#### 【Connection between floors】

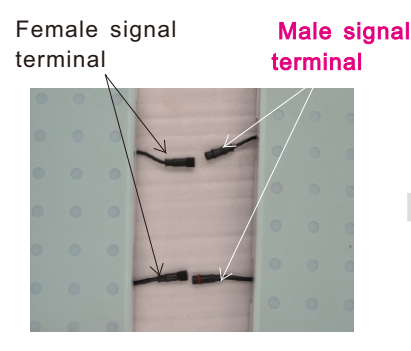

1. Place the male terminal near the female terminal respectively.

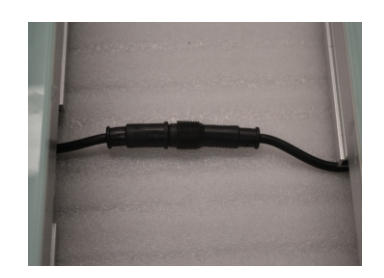

2. Connect the 3 core male and female signal terminal and 2 core male and female power terminal by screw up the nuts in a clockwise.

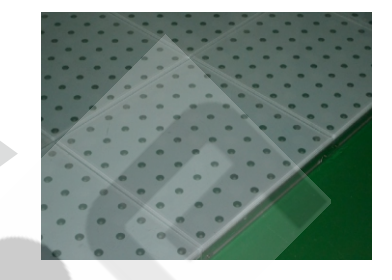

3. Hide the cable in the groove by adjust the position of IA03. Then the floor can be fixed.

- 4. Assembly connection for Dance floor
  - 4-1. When install the dance floor, please use the joint plate. One joint plate can fasten 4pcs tiles.
  - 4-2. The installation site of joint plate:

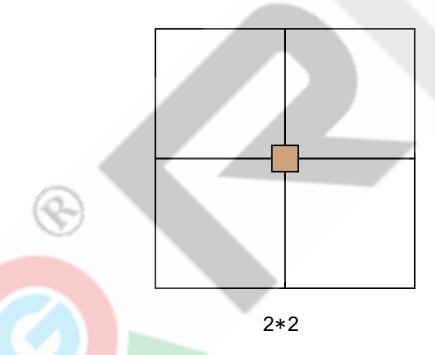

- 4\*4
- 4-3. Operation (Take 2\*1pcs dance floors as example)
  - 1) Put the first tile to the ground.

| — Male cable |   |   |   |   | - |   |   |   |
|--------------|---|---|---|---|---|---|---|---|
|              | 2 | 2 | 0 | 0 | 0 | 0 | 0 | 0 |
|              |   |   |   |   |   |   |   |   |
|              | 2 |   |   |   |   |   |   |   |
|              | 2 |   |   |   |   |   |   |   |
|              | 2 |   |   |   |   |   |   |   |
|              | 2 |   |   |   |   |   |   |   |
|              | 2 |   |   |   |   |   |   | 0 |
|              | 0 | 0 | 0 | 9 | 0 |   |   | 0 |
| — Female c   |   |   |   |   |   |   |   | - |
|              |   |   |   |   |   |   |   |   |

cable

2) Slightly hold up the corner of the tile and insert the joint plate to it, and then let the projecting bolt of joint plate lock to the hole of the tile.

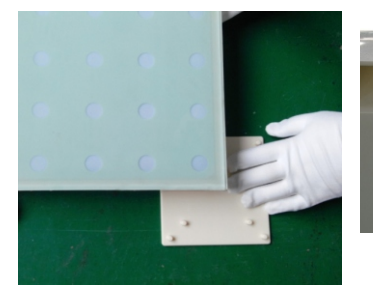

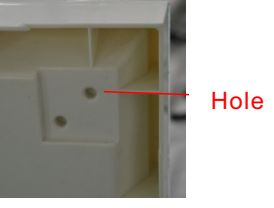

3) Place the second tile near the first floor and connect their signal cable and power cable respectively.

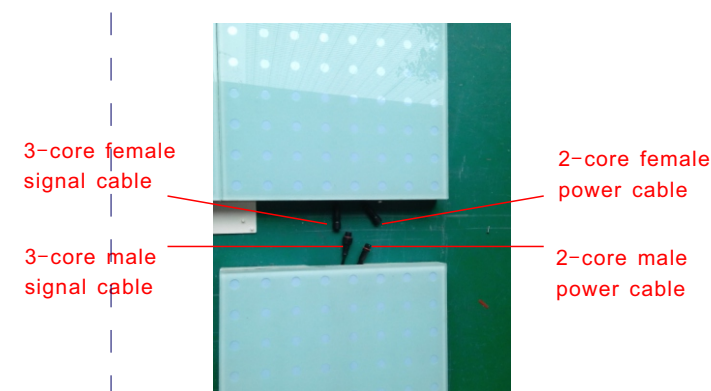

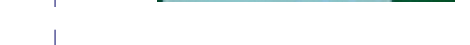

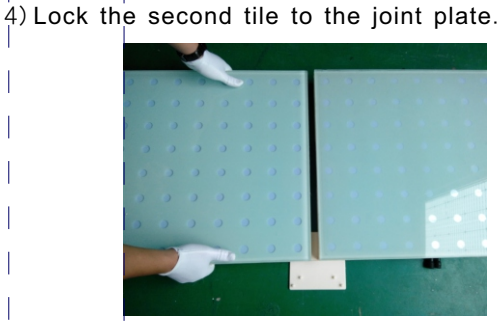

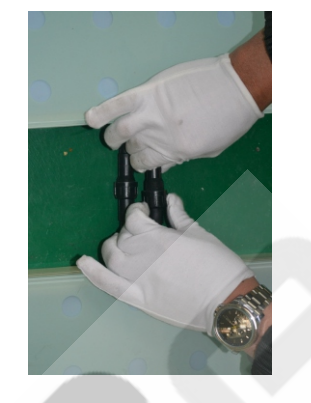

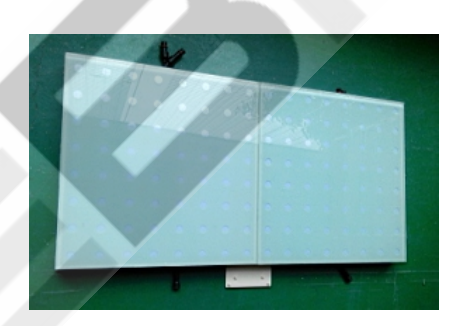

5) Inset another joint plate to the corner of the second floor and place the other floors on the plate in turn. According to the step 3 to connect their cables respectively.

[Signal and network connection of the splitter]

 Please refer to the actual connection to connect the 3-core signal cable of splitter to the signal cable of dancing floor. (Each splitter has 2pcs 3-core signal output terminal #-1 & #-2)

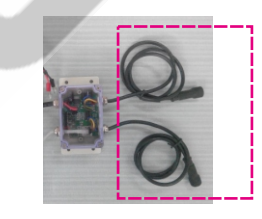

3-core signal output terminal

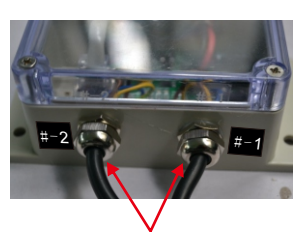

Connect to the signal cable of dancing floor

2. Connect the signal network cable of #1 splitter to the #1 signal network output terminal of controller.

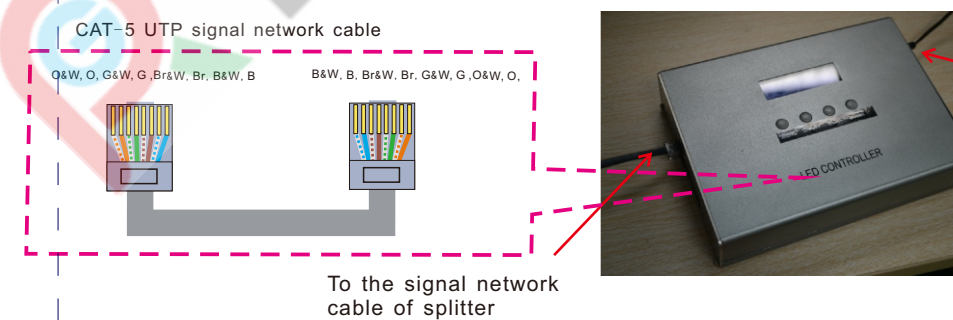

To power adapter

#### [Power connection of splitter and controller]

 Connect the the "V+", "V-" power cable of the IA03 to the power output terminal of the power supply. (Please be careful of the high voltage as the following picture.)

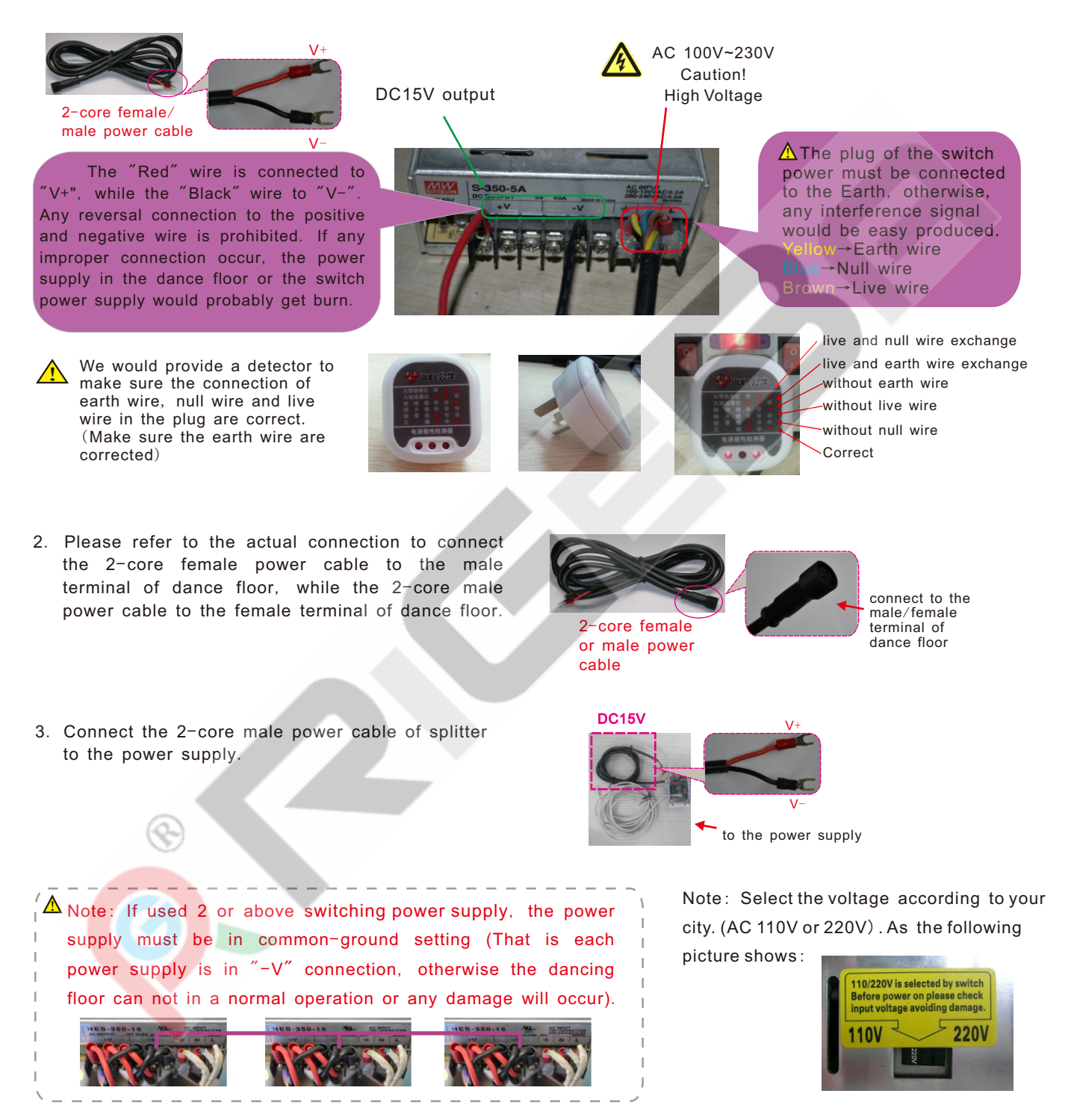

4. Insert the power plug of the power supply into the socket. When the dance floor is power on, but without any signal input, the floor would make self-testing. (Mix color gradient and internal interactive effect)

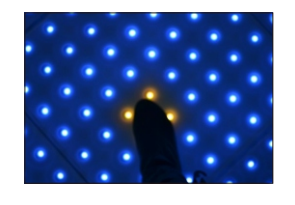

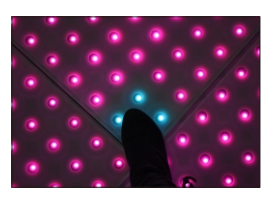

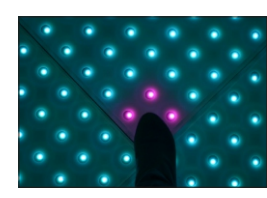

# Chapter Three Operation of controller

#### Power connection of controller

- 1. Insert the terminal of the 7.5V power adapter to the controller, while the plug to the AC 220V utility.
- 2. When insert the 2pcs SD card (Display Bin) and (For Music), please make sure the controller is off.
- ▲ Don't insert of pull out the SD card when controller has power, otherwise, SD card will be burn.

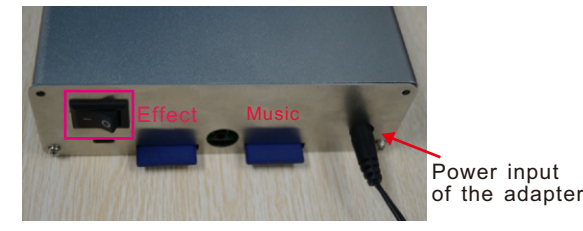

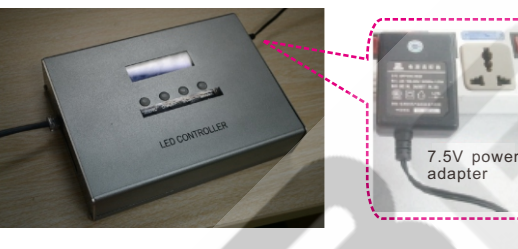

3. Turn on the switch of controller and a number of 8888 shows on the LED panel.

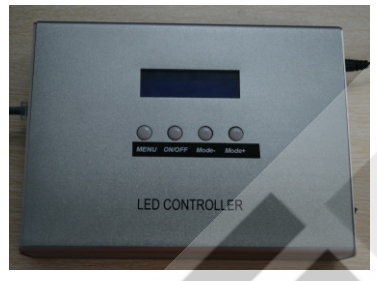

• Function of the controller.

• MENU: Press "MENU" to change the following Mode:

IA Mode: Interactive Mode (When step on the dance floor, interactive effect will show on it.) Pattern: Display Mode (Display effect)

Music: Music Mode (When step on the dance floor, the build-in music will be activated.)

Speed: Play speed Volume: Music volume

Brightness: Brightness of background language: English/Chinese

• ON/OFF: Press "ON/OFF" to startup/shutdown the current Mode.

ON : Startup

OFF: Shutdown

• Mode+/Mode-: Press "Mode+" and "Mode-" to select IA, pattern, music and language and adjust the speed, volume and brightness.

--In "IA Mode", press "Mode+" or "Mode-" to select the interactive effect. (There are eight interactive effects)

--In "Pattern" Mode, press "Mode+" or "Mode-" to select the display effect. Pattern 0: Auto display Mode Display effect is created in the software. Please refer to the "LED Interactive Dancing Floor Software Manual (SD card control)" for more information.

--In "Music" Mode, press "Mode+" or "Mode-" to select the option from 1<sup>4</sup>. When in option 1, long press "ON/OFF" button to go to Item x (x=1<sup>3</sup>2). Press "Mode+" and "Mode-" to select music from 1<sup>3</sup>2. (There are 32 music for choice). User can freely change the music in MP3 format.

--In "Speed" Mode, press "Mode+" or "Mode-" to adjust the speed.

From 6 ~12 to adjust the speed from fast to slow. (Value 6 is indicated to 60ms/frame, while value 7 is indicated to 70ms/frame, etc)

--In "Volumn" Mode, press "Mode+" or "Mode-" to adjust the volume from 1~9.

--In "Language" Mode, press "Mode+" or "Mode-" to change the language of interface.

# Chapter Four Usage of Software

- System Environment
  - 1. System: Win XP/Win 7 (32bit)
  - 2. CPU: Dual Core Processor
  - 3. Memory: no less than 2G
  - 4. USB Port: no less than 2 USB port
- · Introduction of the software
  - 1. Before run the software, please double click the REG bat registry control, or right click and select "Run as administrator" to install the control until it automatically finishes.
  - 2. The Software should contain the following folders and files:

| be    | Name          | Note                |                       |               | DIA04         | Player (SE | Card Co     | ontrol)              |           |        |      | 2 |
|-------|---------------|---------------------|-----------------------|---------------|---------------|------------|-------------|----------------------|-----------|--------|------|---|
| der   | RGB           | For effect 🖉        |                       |               | mine July com | 1010 40    | 大王のの        | differentier of a to | 78.00     | ERDLAN |      |   |
|       | ****.exe      |                     |                       |               |               | 编辑(E)      |             | 4X海底(A)              | 工具①       |        |      |   |
|       | LED.ini       |                     |                       |               |               | - @        |             |                      | -         | 立法女    |      | 1 |
|       | Musi.txt      |                     |                       |               |               | * * )      |             | 1支                   | *         | XHX    | •••• | 1 |
|       | PARA.dat      |                     |                       |               | Hitte (D)     | E-ITAD 4   | lawar (CD.) | Tour Canto           | -1)       |        |      | i |
|       | Tosi.txt      |                     |                       |               | FRAL(D)       | E: (1404)  | nayer (SD C | Lard Contro          | 01)       |        |      | 1 |
|       | Error.txt     |                     |                       |               | * 🧭 1         | 创建一个新      | 文件夹         | - 🔕 🕴                | 将这个文件     | 牛夹发布到  | Web  |   |
|       | REG.bat       |                     |                       |               | RGB           |            | E m         | nusi.txt             |           |        |      |   |
|       | COMDLG32.OCX  | Delete or rename is |                       |               | COMDLO        | 332.OCX    | 🖬 P         | ARA.dat              |           |        |      |   |
| Filee | Flash8b.ocx   | prohibited          |                       |               | error.txt     | t          | 🔊 P         | comm.dll             |           |        |      |   |
|       | Flash 10a.ocx |                     |                       |               | Flash8b.      | .ocx       | T R         | EG.bat               |           |        |      |   |
|       | MSCOMCTL.OCX  |                     |                       |               | Flash 10a     | a.ocx      | 🛐 R         | GB111019             | A(8888).e | xe     |      |   |
|       | MSCOMM32.OCX  |                     |                       |               | LED.ini       |            | 🖬 s         | D1(8888).            | Bin       |        |      |   |
|       | MSWINSCK.OCX  |                     |                       |               | MSCOM         | CTL.OCX    | 🔊 T         | ABCTL32.0            | DCX       |        |      |   |
|       | Pcomm.dll     | This file is built  | by the coffmare       |               | MSCOM         | M32.OCX    | E to        | osi.txt              |           |        |      |   |
|       | TABCTL32.OCX  | (More informatic    | n nlease see Page 4   | 0             | MSWINS        | SCK.OCX    |             |                      |           |        |      |   |
|       | SD1(8888).Bin |                     | ii, picase see rage 4 | $\mathcal{D}$ |               |            |             |                      |           |        |      |   |

Note: This software is only for wiring structure of 3\*4 = 12pcs floors. If the quantity of floors reduced or increased, or the wiring structure changed (e.g. 2\*6 = 12pcs), the software will have error or will not work. And a new software for the related wiring structure is needed.)

3. Software interface: double click "\*\*\*\*.exe" (For example: "10×10pcs IA01A. exe"), and then a player window appears.

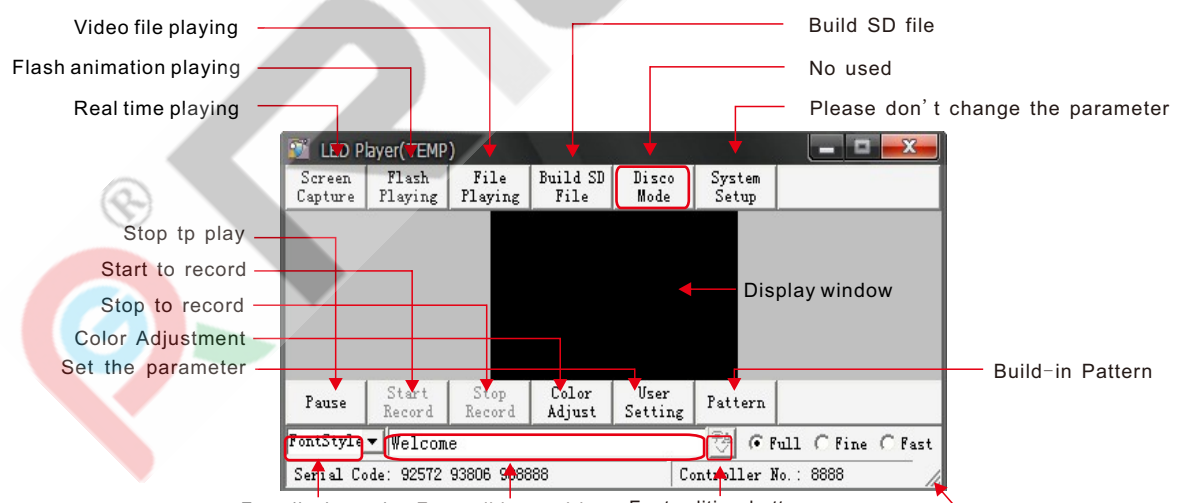

Font display style Font editing tool bar Font editing buttom The size of the window can be adjusted

4. Language selection for the interface

Software interface could be: Simplified Chinese, English, Chinese traditional. The way to change language: Double click the "LED. ini" text to open it. Then you could find out the parameter: Language= 2 (1: Simplified Chinese, 2: English, 3: Chinese traditional). Language=2 could be changed to Language=1/3, if it is needed. Then please

save and close the text. When reopen the "\*\*\*\*.exe" software, language will be changed correspondingly.

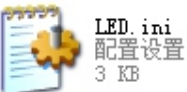

Note: Please don't randomly alter other parameter in the "LED. ini", except the language option, otherwise some run-time error to the software would occur due to the possible misconfigurations.

#### Function Introduction

#### 1. Screen Capture

Click "Screen Capture", and then a capture window pops up. Users can move and adjust the size of capture window freely. Video or picture in the capture window could be displayed in the player and dancing floor synchronously. Click "Start record" to record the video or picture and Click "Stop record" to finish record. User can record any video or picture freely. The effect will be saved in the RGB folder. (Effect can be previewed and edited in the preview window. Refer to the chapter 4. file playing)

Note: Please do not cover any window on the capture window and the proportion of the capture should be corresponding with the player. It is to prevent any distortion.

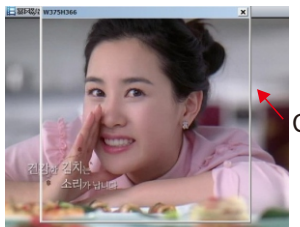

Capture window

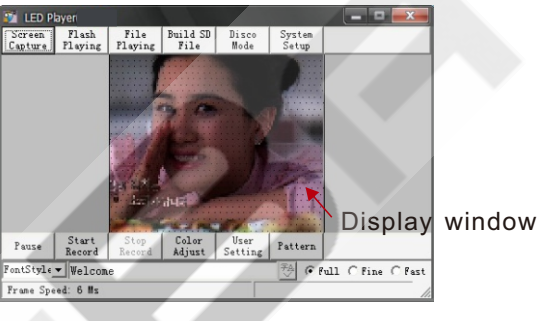

#### 2. Flash Playing

Click "Flash Playing", and then "Flash player" window pops up. Video will be displayed in the player and in the dancing floor synchronously. Note: Do not cover any window or dialogue on the top of the Flash Player.

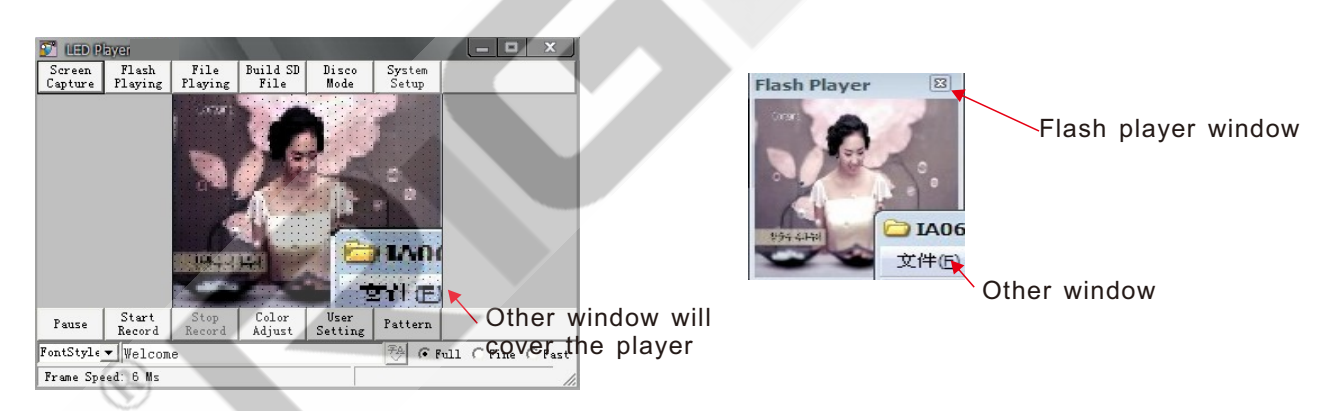

#### 3. File Playing

Click "File Playing", and then the "Preview" window will pop up. Effect in the preview window will be played automatically and orderly. Users can select any of the effect manually, which will be displayed in the dancing floor simultaneously. Users can edit the target effect by pressing the buttons of [Copy], [Rename], [Delete] or [Cancel] in the preview window.

| rent file name: I:\IAO6\IAO6 播放器\RGB\129.Bin<br>file name: 120 |              |               |           | l          |        |
|----------------------------------------------------------------|--------------|---------------|-----------|------------|--------|
| file name: 120                                                 | rent file na | me: I:\IAO6\I | A06 播放器\R | GB\129.Bin |        |
| file name: 120                                                 |              |               |           |            |        |
|                                                                | file name:   | 120           |           |            |        |
|                                                                |              | 1120          |           |            |        |
| Conv Rename Delete Rename All Cance                            |              | Rename        | Delete    | Rename All | Cancel |

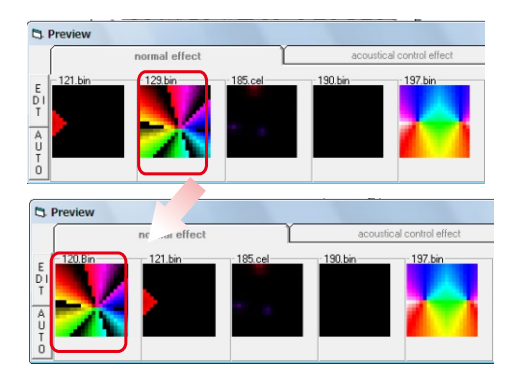

#### 4. Font Editing

When under the status of "Screen Capture", "Flash Playing" or "File Playing", users could input any text in the "Font Editing Tool bar". Step 1: Input text in "Font editing tool bar". Step 2: Double click the blank of "Font editing tool bar" to pop up a "Font effect window". Step 3: Click the "Font Editing Button" to adjust the style/size/direction of the font. Step 4: Save the pattern and quit out the "FontEdit" window.

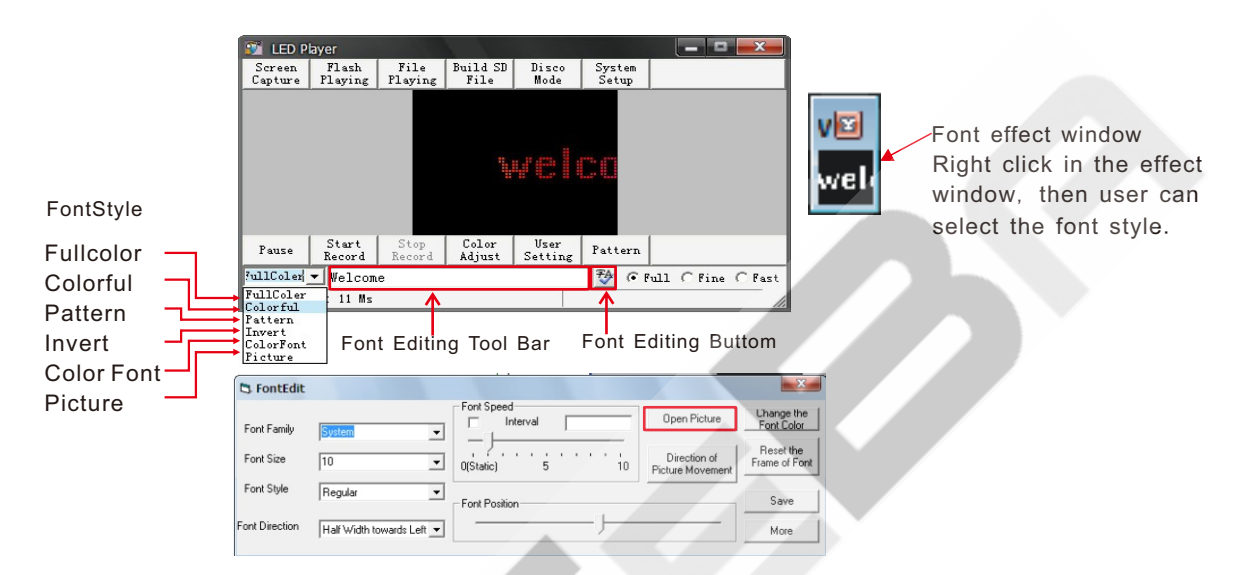

Click "Open Picture" in the "FontEdit" window, and then the target picture will display in the player. The speed and direction of the picture can be adjusted. Note: If the picture is too big, user can adjust the "Font effect" window. It is better to choose the "Picture" option in "FontStyle", which can prevent any distortion to the picture.

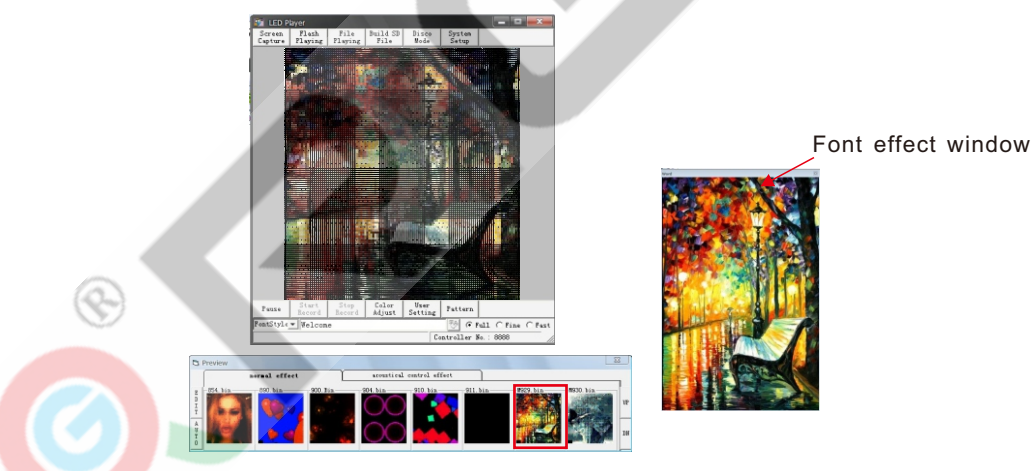

#### 5. Color Adjustment

Click the [color adjust], and then "Color Adjust" pop up. Users can make adjustment to the color of Red, Green, Blue, also the Gamma and Brighten setting by moving the transversing bar.

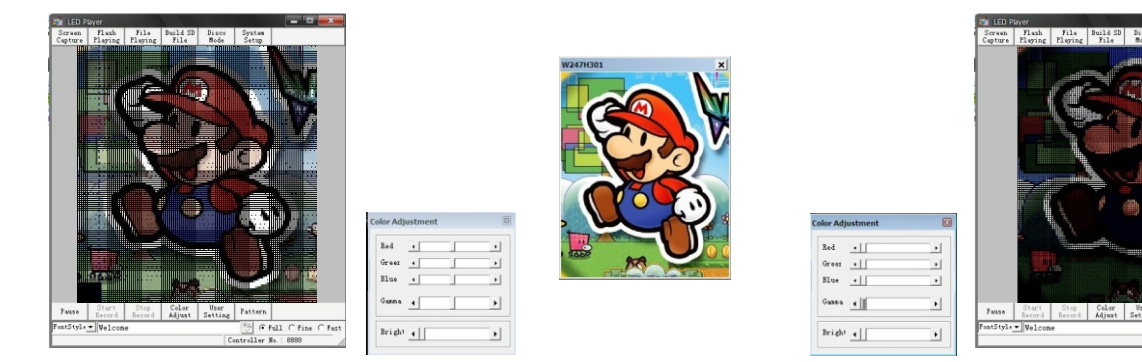

6. Pattern Builder

Build-in pattern: There are 55 pre-programmed effects in [Build-in pattern], click the [Build-in pattern], effect will auto display.

- Pattern designer: There are 9 modes in the Pattern designer. User can freely set the parameter and create any effect. After generate, click the preview window and a new effect is display in the player. The effect is saved in the RGB folder. You can rename, delete the effect in the preview window.
- Pattern for test: There are several kinds of pattern for testing, including scanning, which can make a test for every pixels.

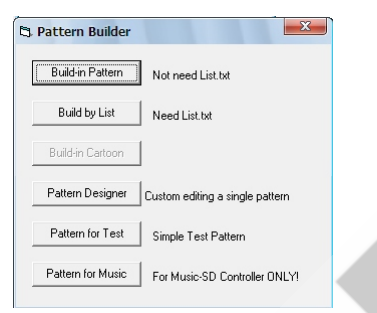

7. Build SD File

Combine all the target effect through the "Build SD File" button. In the folder of display software, a SD (\*\*\*\*). Bin is created. Then copy the Bin. file to the SD card. All the target effect is played in the SD card controlling system of IA03.

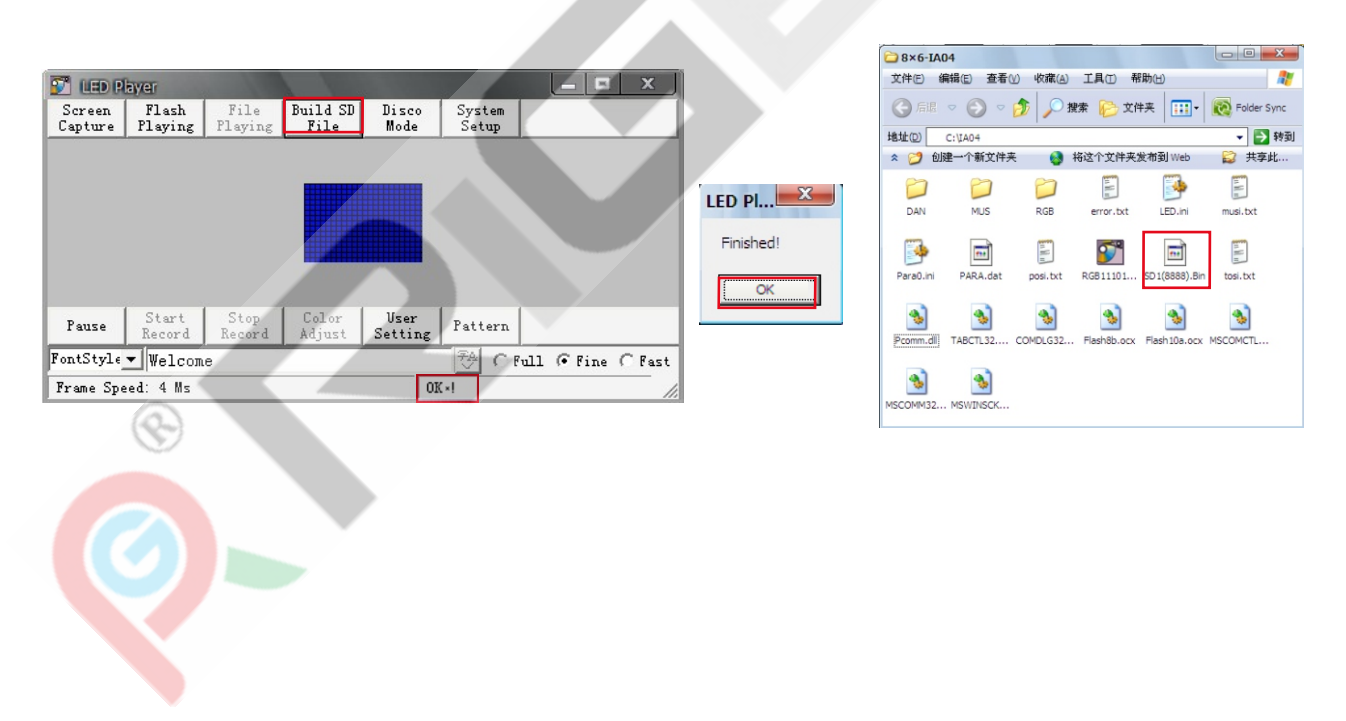

#### · Copy the file to SD card

1. Insert the SD card into the SD card reader, and insert the USB inlet of the card reader into the outlet of computer. Or insert the SD card to the outlet of the portable computer if available.

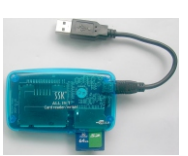

2. Format the SD card.

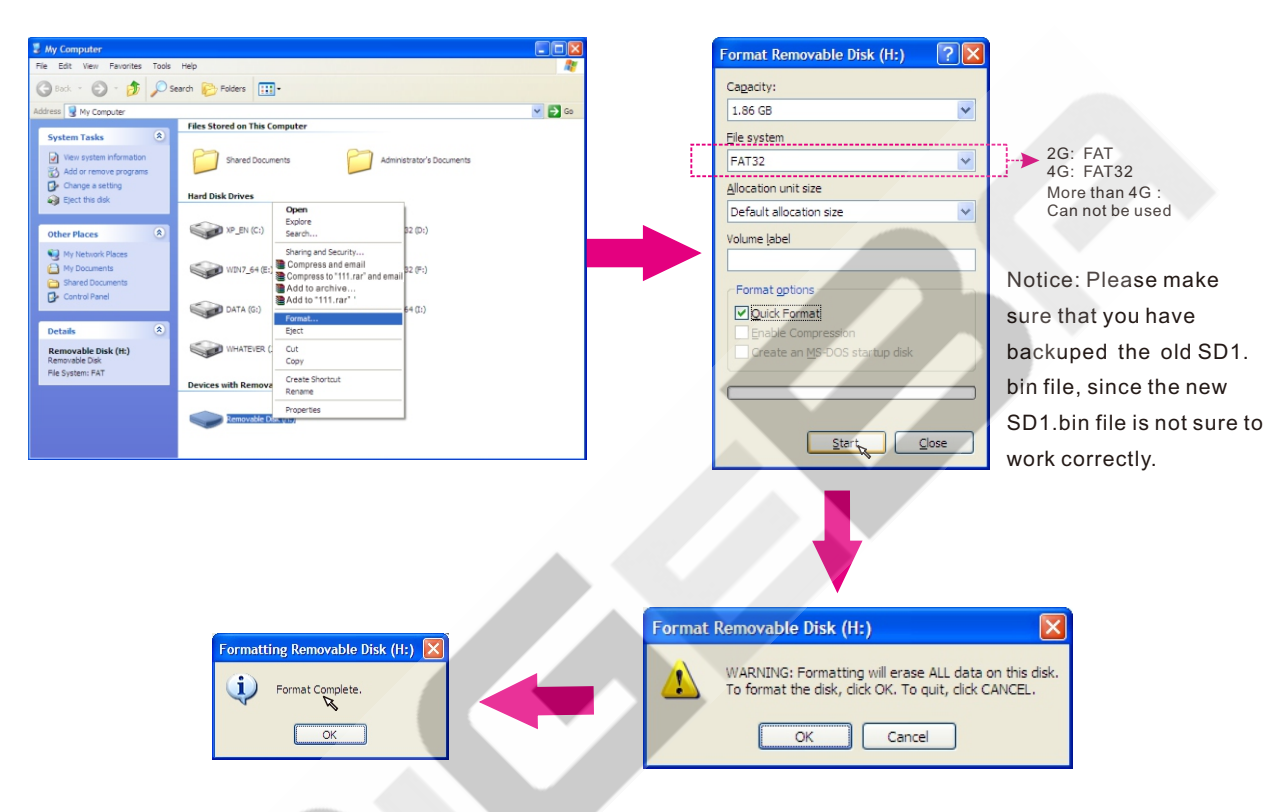

3.Copy the new "SD\*\*\*.bin" into the formated SD card. \*Only one "SD\*\*\*.bin" in each SD card.

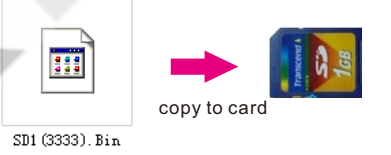

\* Please use SD card which of the capacity is less than 4G. If more than 4G, the controller will not be able to recognition.

4. Please safely remove and take SD card.

Q.

R

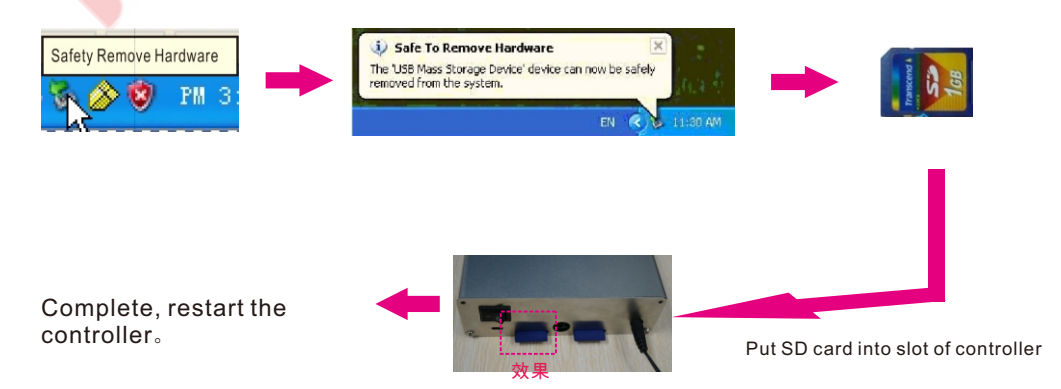

# Chapter FIVE FAQ

#### [Notes and solution]

LED PI

1. In XP system, if use real time playing function, please adjust the hardware accelerator to the middle level or the lowest level, otherwise, the captured flash effect is only in black background.

Solution: Right click the desk and select Attribute. Then select Setting and click Advance in the <Display Attribute> window. A new window is pop up, then select troubleshooting. In the meanwhile, the hardware accelerator can be adjusted.

| isplay Properties                               | 2     | (Defau |
|-------------------------------------------------|-------|--------|
| Themes Desktop Screen Saver Appearance Settings |       | Genera |
|                                                 |       | Har    |
| Display:<br>(Default Montor) on                 |       |        |
| Less More<br>1440 by 500 pixels                 |       |        |
| OK Cancel                                       | Apply |        |

| eneral                                           | Adapter Monitor                                                                                                    | Troubleshoot                         |                                                                                                    |                          |
|--------------------------------------------------|----------------------------------------------------------------------------------------------------|--------------------------------------|----------------------------------------------------------------------------------------------------|--------------------------|
| 9                                                | Are you having p<br>settings can help                                                                                                    | roblems with you<br>you troubleshoot | r graphics hardwa<br>display-related p                                                                      | are? These<br>roblems.   |
| Hard                                             | are acceleration -                                                                                                    |                                      |                                                                                                    |                          |
| Ma<br>you<br>in m<br>Elar<br>Disa<br>curs<br>con | ively control the let<br>graphics hardware<br>aking the change.<br>ware accelerations<br>ble all DirectBrows<br>or and advanced dr<br>oct severe problem | None Display                         | eratione, os nell<br>beratione, os nell<br>beratione, os nell<br>beratione, os nell<br>beratione, os nellos | Full<br>as all<br>ing to |
|                                                  | nable write combini                                                                                                    | ing                                  |                                                                                                    | iona.                    |
|                                                  |                                                                                                    |                                      |                                                                                                    |                          |
|                                                  |                                                                                                    |                                      |                                                                                                    |                          |

2. In Win 7 system, if use real time playing function, please set the theme to Windows 7 basis, otherwise, the captured flash effect is only in black background.

Solution: Right click your desk, and choose the "Personalization". In the theme option, please select the windows 7 basic.

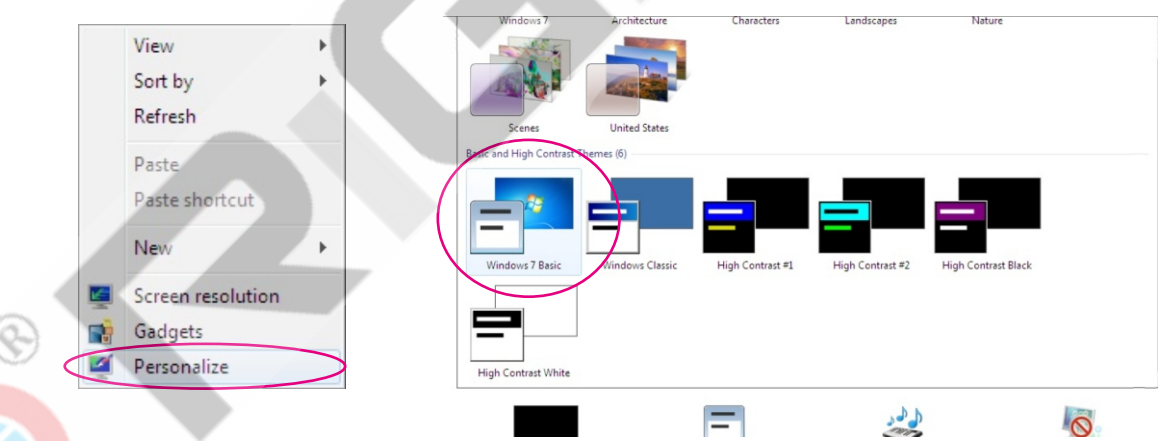

3. If a Run-time error '53' window pops up when running the "\*\*\*\*. exe" after the "REG. bat" control is registered, then the necessary "\*\*\*\*. dll" control is/are lack of or lost in the software folder or in the system backup.

|                                                   | SX5 IAUSK Player                                                                                                    |                                           |
|---------------------------------------------------|----------------------------------------------------------------------------------------------------|-------------------------------------------|
|                                                   | File Edit View Favorites Tools Help                                                                                                    | <u>_</u>                                  |
|                                                   | Sack • S - 🎓 🔎 Search 🍋 Folders                                                                                                    |                                           |
|                                                   | Address C H:\3x3pcs IA03K\3x3 IA03K Player                                                                                                    | 💌 🄁 Go                                    |
| Run-time error "53":<br>File not found: PComm.dll | File and Folder Tasks Image: Constraint of the state of the state of the sta | sl.bxt<br>Tosl.bxt<br>30.occ Flesh10a.ocx |
| OK                                                | Other Places                                                                                                    | mm.dll TABCTL32                           |
|                                                   | Vetalis                                                                                                    |                                           |

4. If a Run-time error '339' window pops up when running the "\*\*\*\*. exe" after the "REG. bat" control is registered, then the necessary "\*\*\*\*. OCX" control is/are lack of or lost in the software folder or in the system backup.

|                                                       | C 3x3 IA03K Player                                                                                                    |                         |
|-------------------------------------------------------|----------------------------------------------------------------------------------------------------|-------------------------|
|                                                       | File Edit View Favorites Tools Help                                                                                                    | <b></b>                 |
|                                                       | G Back - 🕤 - 🎓 🔎 Search 🍋 Folders 💷 -                                                                                                    |                         |
| ×                                                     | Address 🗁 H:\3x3pcs IA03K\3x3 IA03K Player                                                                                                    | 🛩 🄁 Go                  |
| C or one of its dependencies not correctly<br>invalid | File and Folder Tasks Image: Share this folder to the Web   Image: Share this folder Image: Share this folder   Image: Share this folder Image: Share this folder | Tosi.txt<br>Plasidu.uux |
|                                                       | Other Places                                                                                                    | TABCTL32                |

Solution: Download the control through the internet or received it through the supplier.

First, please place the control file and REG. bat in the software folder or backup in the Computer\ Local Disk(C:)\Windows\System32.

Second, right click and run the REG. bat as administrator.

Run-time error '339': Component 'COMD registered: a file is m

5. In WIN7 system, if error pops up when running the REG.bat as administrator, while all the Controls (includes "\*\*\*.OCX", "\*\*\*\*.dll" and "REG.bat") have been placed to C:/WINDOWS/system32, please open "Control Panel" to go into "User Accounts" and click on "Change User Account Control Settings" to adjust the slider all the way to the bottom in the "Never notify" position. Then click OK. According to the notification to restart the computer. After restart, run the REG.bat again as administrator again.

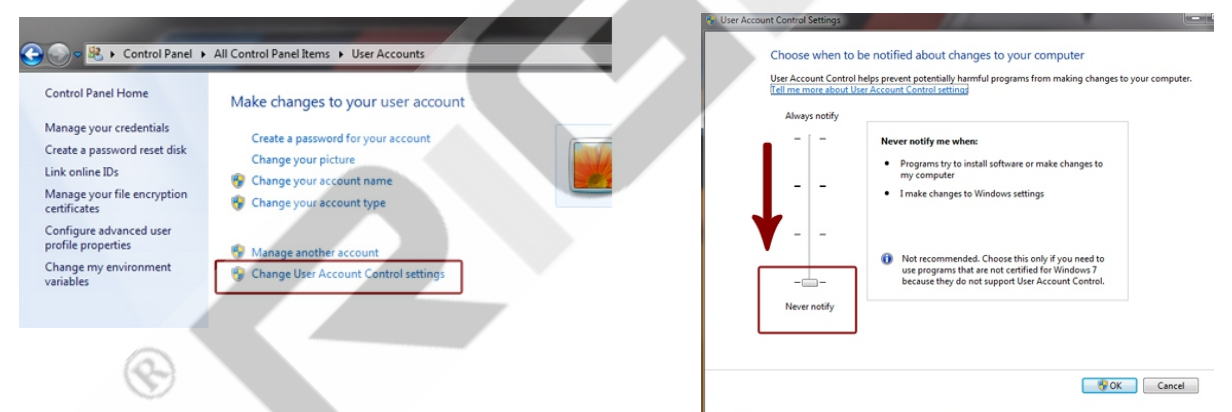

6. If any of the folders setted in Read-only, then when open the "\*\*\*\*. exe", a Run-time error '75' window will pop up.

Solution: Delect the " $\checkmark$ " in front of the Read-Only. Click Apply and OK to quit out.

|                        | Open    |
|------------------------|---------|
|                        | Locat   |
| LED Player             | Size:   |
|                        | Size o  |
| Dura time area (75)    | Create  |
| Kun-time error 75:     | Modifi  |
| Path/File access error | Acces   |
|                        | Attribu |
| ОК                     |         |
| J                      |         |

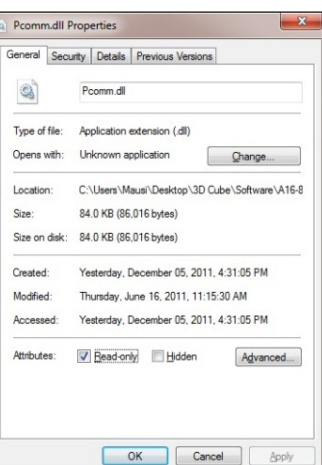

7. If the master folders of the software named in the language that is unsupport in the system, then when run the "\*\*\*\*.exe", a Run-time error '52' window will pop up.

Solution: Use English half-angle inputs

| 1        | Run-time error '52':    |
|----------|-------------------------|
| <u>•</u> | Bad file name or number |
|          |                         |
|          | OK                      |

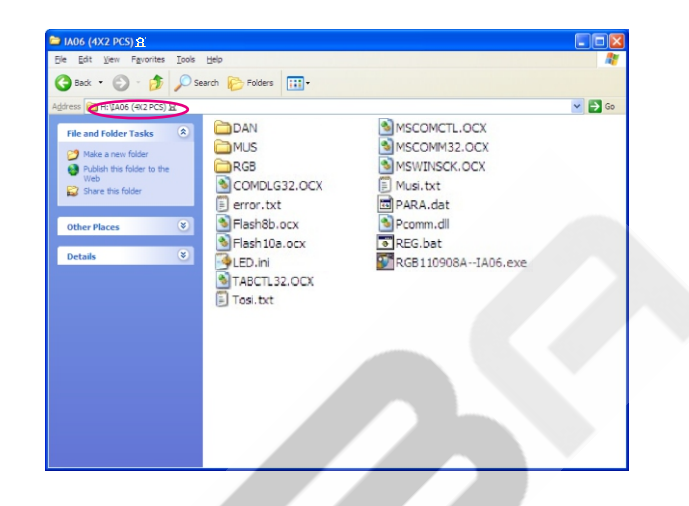

8. If any vice-folders of the software named in the language that is unsupport in the system or a "Edit" folder is lacked, then when run the "\*\*\*\*. exe" or edit a new customized effect, a Run-time error '76' window will pop up.

Solution: Use English half-angle inputs or build a new folder named in "Edit"

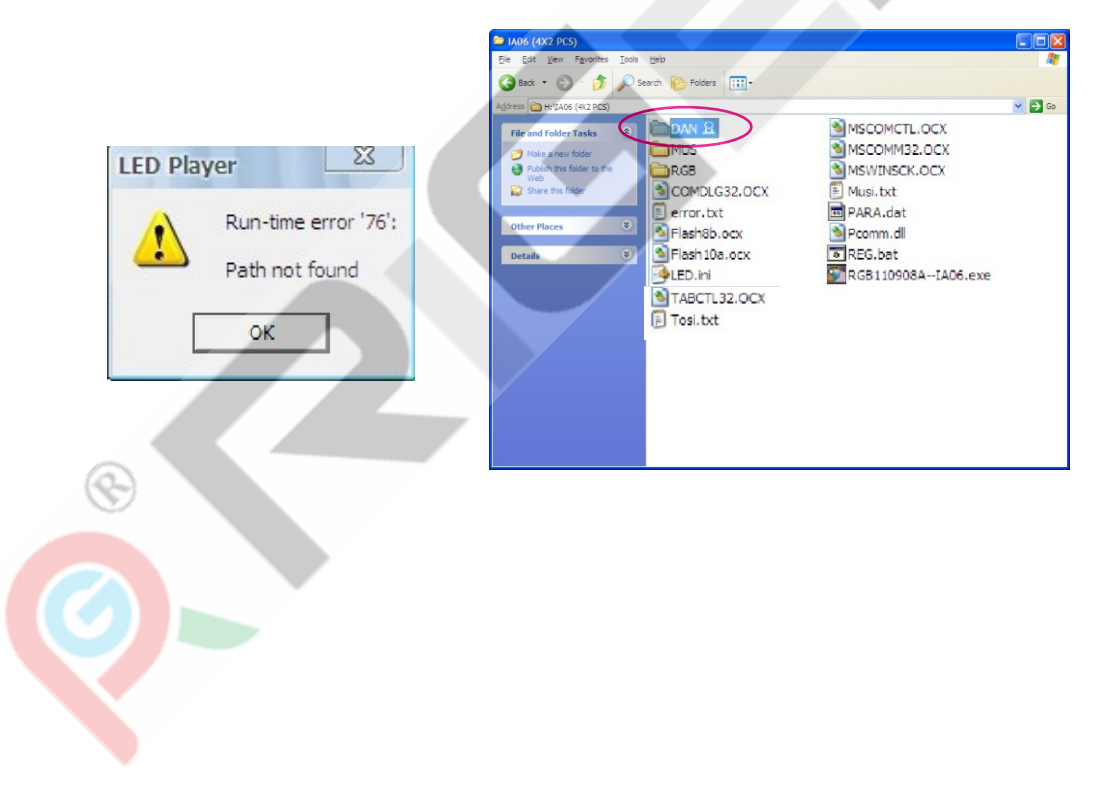